## CARA MENJALANKAN PROGRAM

## Menjalankan Aplikasi Pada Emulator

- 1. Buka Eclipse
- 2. Klik menu file >> import

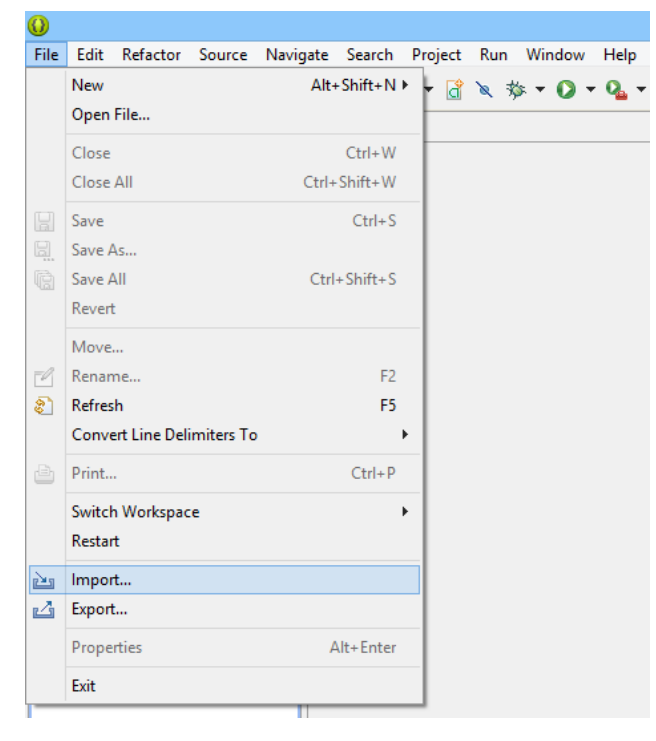

3. Klik dua kali pada Existing Projects into workspace

| U                                                                                                    | Import               |             |
|----------------------------------------------------------------------------------------------------|----------------------|-------------|
| Select<br>Create new projects from an archit                                                                                                    | e file or directory- | r<br>L<br>L |
| Select an import source:                                                                                                    |                      |             |
| type filter text                                                                                                    |                      |             |
| General General G | Workspace            |             |
| (?) + lick                                                                                                    | Not > 1              | mith Cancel |

4. Browse project kemudian pilih project berserta ketiga library yang ada.

| 4                                               |                                 |             | Browse For Folder            | × |
|-------------------------------------------------|---------------------------------|-------------|------------------------------|---|
| Import Projects<br>Select a directory to search | h for existing Android projects | 0           |                              |   |
| Root Directory:                                 |                                 | Ecouse      |                              |   |
| Projects.                                       |                                 |             | Android                      | ^ |
| Project to Import                               | New Project Name                | Select All  | android-support-v7-appcompat |   |
|                                                 |                                 | Developt AR | google-play-services_lib     |   |
|                                                 |                                 | Refresh     | JogjaEvent                   |   |
|                                                 |                                 |             | UrllmageViewHelper           |   |
|                                                 |                                 |             | Database                     |   |
| 100 000 00                                      |                                 | _           | > 📔 Web                      |   |
| Copy projects into worksp<br>Warking sets       | INCR                            |             |                              | • |
| Add project to working                          | anta                            |             | Eolder: Android              |   |
| Sugarang series                                 |                                 | - Select    |                              |   |
|                                                 |                                 |             | Make New Folder OK Cance     | 4 |
|                                                 |                                 |             |                              |   |
| 1.000                                           |                                 |             |                              |   |
| 3                                               | Beck Tiet> Snin                 | Cancel      |                              |   |
| 6                                               |                                 |             |                              |   |

5. Project akan berada pada bagian package explorer seperti gambar berikut

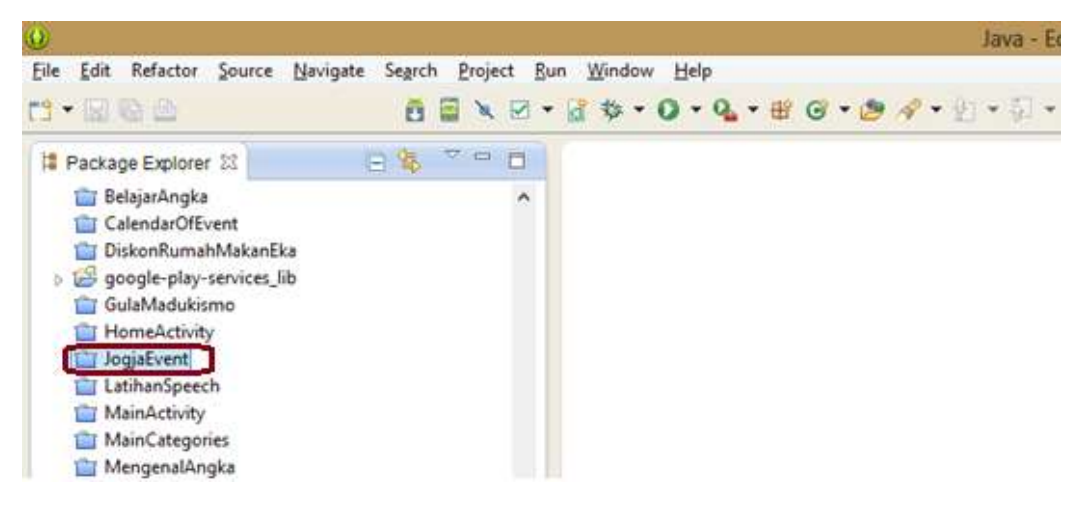

6. Klik kanan pada project kemudian pilih Run As >> Android Application

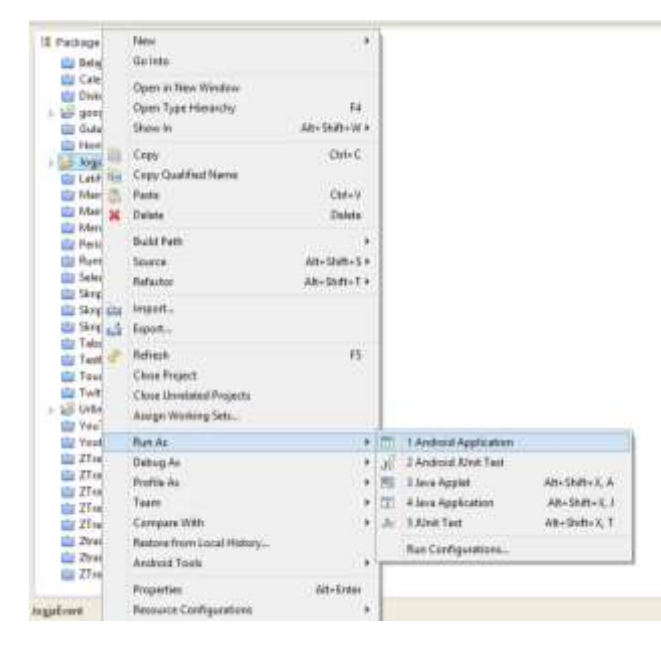

7. Tunggu hingga Emulator muncul dan menjalankan aplikasi

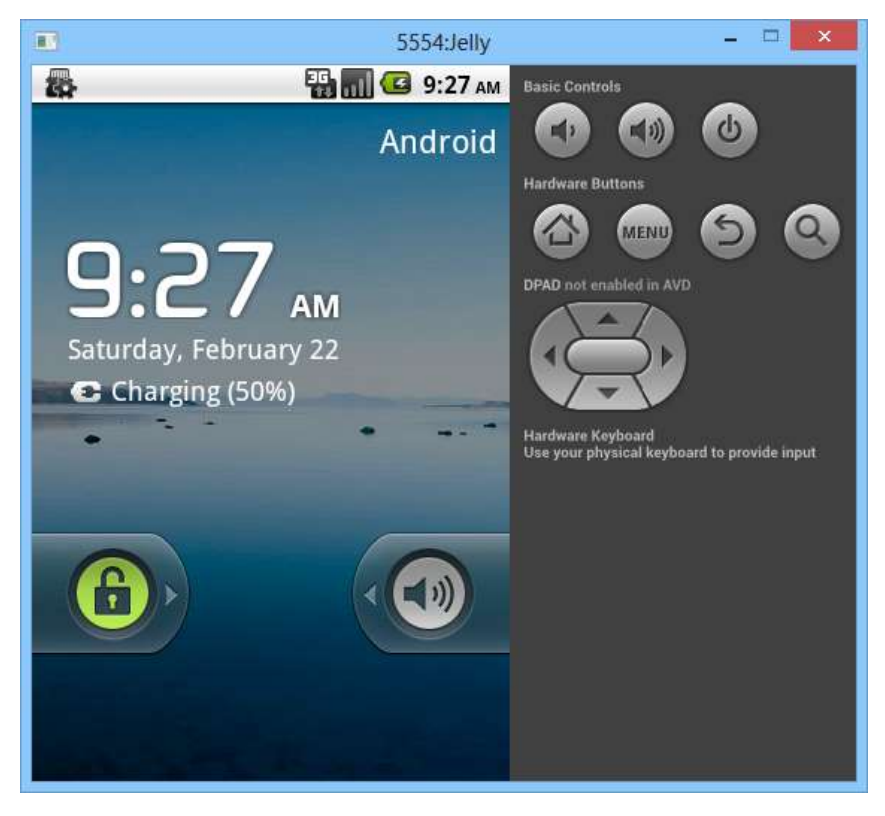